## ♥ MFA Instructions for SMS

Follow the instructions below or watch the video guide.

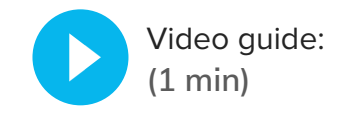

Step 1

Sign in to your EP product. You will be taken to the Welcome screen. Click **START**.

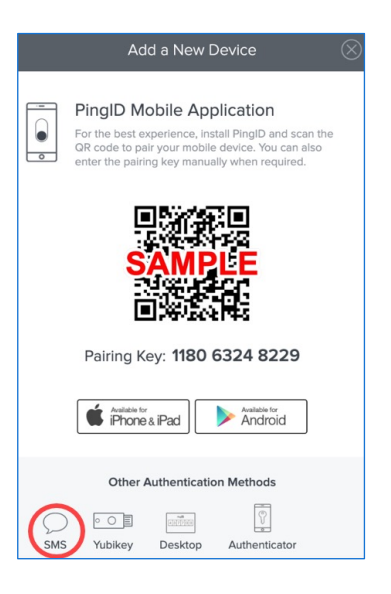

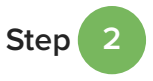

The Add a New Device screen opens. Click **SMS**.

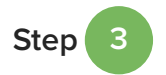

The SMS screen opens. Click the **dropdown** to select your country code.

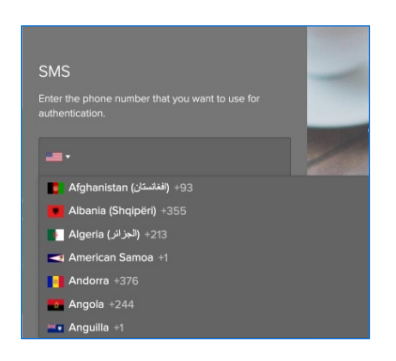

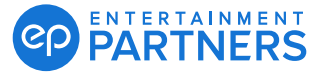

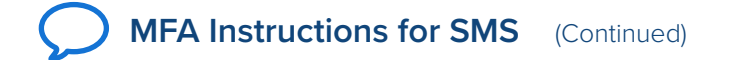

Step 4

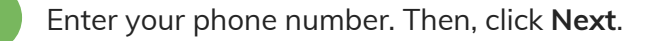

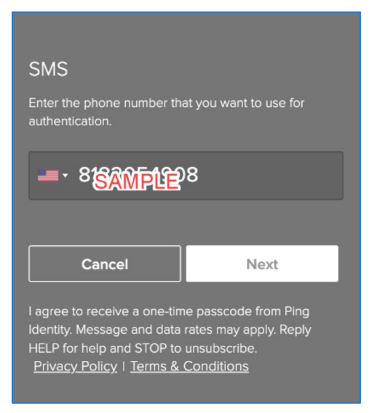

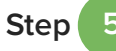

The Verification screen opens. A confirmation passcode is texted to your mobile device. Enter the passcode and then click **Verify**.

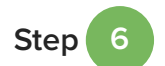

Step

The Authenticated screen means success, and you are signed in to your EP product. You will also receive email confirmation.

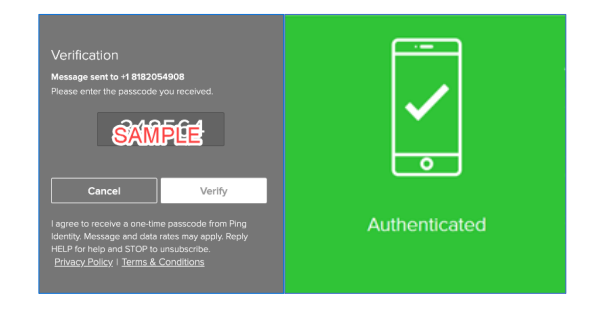

The next time you are prompted to enter your MFA passcode, a new code will be texted to your mobile device. Enter the MFA passcode in the authentication screen and click Sign On to complete.

**Important:** If you use multiple email addresses to sign in to your EP products, you will be prompted to set up MFA for each one.

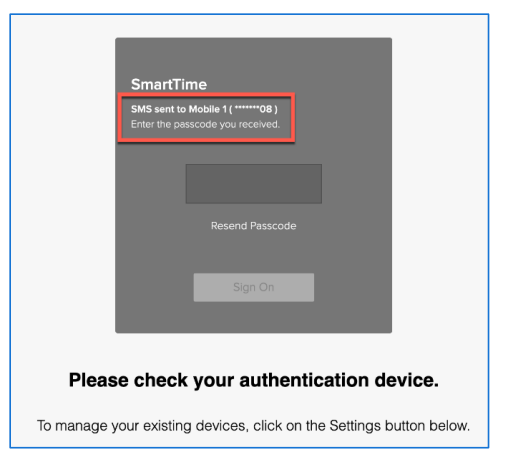

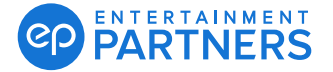